## ZERO FEED-IN CON FIRMWARE 6.X

1. Caso con contatore di consumo installato a monte delle utenze

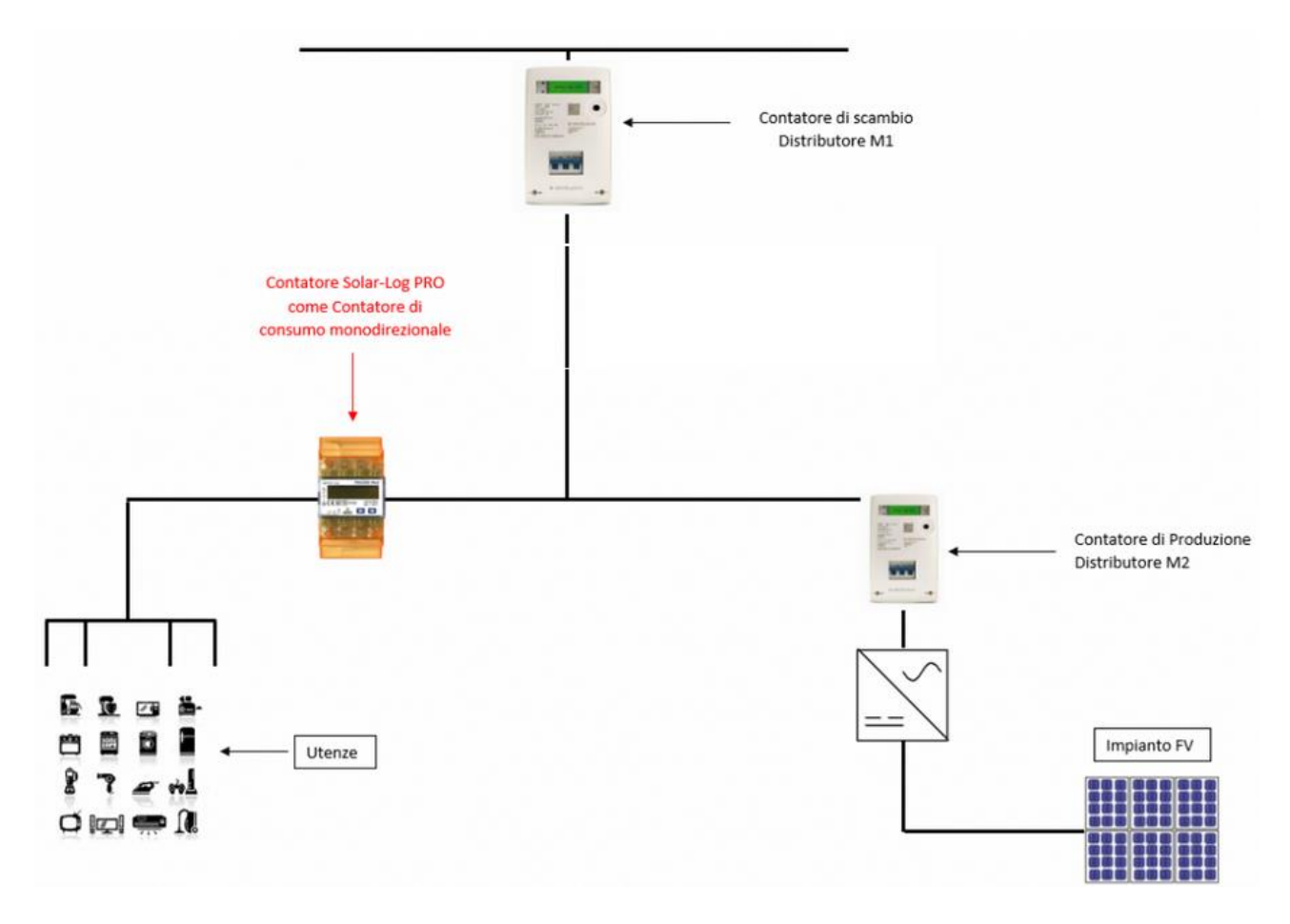

## Le impostazioni da settare nel Solar-Log sono come segue:

Configurazione / Dispositivi / Configurazione / Configurazione

| CONFIGURAZIONE                          | SEQUENZA                                  |     |
|-----------------------------------------|-------------------------------------------|-----|
| Configurazione                          | e del dispositivo                         |     |
| Dispositivo                             | 1: CONTATORE CONSUMI                      | × ? |
| Modello                                 | PRO380-Mod CT                             |     |
| Indirizzo / Numero d                    | li serie 3 / 22150136                     |     |
| Configurazione<br>Modalità di funzional | e contatore<br>mento Contatore di consumo | v 2 |
| Campo modulo                            | , Potenza & Denominazione                 |     |
| Denominazione                           | CONTATORE CONSUMI                         |     |
| Nominal AC Power                        | 30000 Wp                                  |     |

In *Gestione Smart Grid*, alla voce *Reference Value for active power limitation*, si può scegliere tra più opzioni. In questo esempio, è stata selezionata la potenza massima nominale degli inverter. Essendoci 2 inverter, rispettivamente da 30kWp e 20kWp, in *Plant Reference Power* si è specificato il valore 50000Wp.

| Selezionare poi <i>Inactive</i> alla voce <i>Type of Measuremer</i> |
|---------------------------------------------------------------------|
|---------------------------------------------------------------------|

| 16.12.22 11:22:10  | PARAMETRI DELL'IMPIANTO POTEN    | nart grid / Parametri dell'imj<br>iza attiva potenza reattiva | pianto     |
|--------------------|----------------------------------|---------------------------------------------------------------|------------|
| Rete               | Parametri dell'impianto          |                                                               |            |
| Internet           | Plant reference power            | 50000                                                         | VA / Wp ?  |
| Impianto           | Reference value for active power | Inverter nominal power AC                                     | ~ <b>?</b> |
| Smart Energy       | limitation                       | Inverter nominal power AC<br>DC module power                  | _          |
| estione smart grid | Manager Paint Card Ant           | Plant reference power                                         |            |
| /endita diretta    | Measurement Point for Act        | ve Power Compensation                                         |            |
| Dati               | Type of Measurement              | Inactive                                                      | ✓ ?        |
| Sistema            |                                  |                                                               |            |

Nel menù Potenza Attiva, selezionare *Limitation[%]*, quindi attivare le interfacce da controllare. Seguire poi quanto indicato nella Figura sotto.

| <b>₽₽</b> K           | Configurazione / Gestione smart grid / Potenza attiva    |  |
|-----------------------|----------------------------------------------------------|--|
| 16.12.22 09:06:03     | PARAMETRI DELL'IMPIANTO POTENZA ATTIVA POTENZA REATTIVA  |  |
| > Rete                | Riduzione di potenza                                     |  |
| > Internet            | Tipo                                                     |  |
| > Dispositivi         |                                                          |  |
| > Implanto            | Assegnazioni interfaccia da controllare                  |  |
| > Gestione smart grid | Assegnation interfacea da controllare                    |  |
| > Vendita diretta     | Kostal Standard (RS485-A)                                |  |
| > Dati                | Kostal Kostal TCP (Ethernet) attivato                    |  |
| > Sistema             |                                                          |  |
|                       | Limitation [%]                                           |  |
|                       | Input source From configuration V                        |  |
|                       | Compensation mode                                        |  |
|                       | Active power buffer                                      |  |
|                       | Limitation by 0 Limitation [W] absolute C Limitation [K] |  |
|                       | Logging                                                  |  |
|                       | Storia PM attivato                                       |  |
|                       | ANNULLA SALVA                                            |  |

NB: lasciare un buffer di qualche punto percentuale. Questo permetterà di non immettere energia in rete neanche quando si attivano/disattivano carichi con picchi di potenza elevati.

2. Caso con contatore di scambio installato sul Punto di Connessione

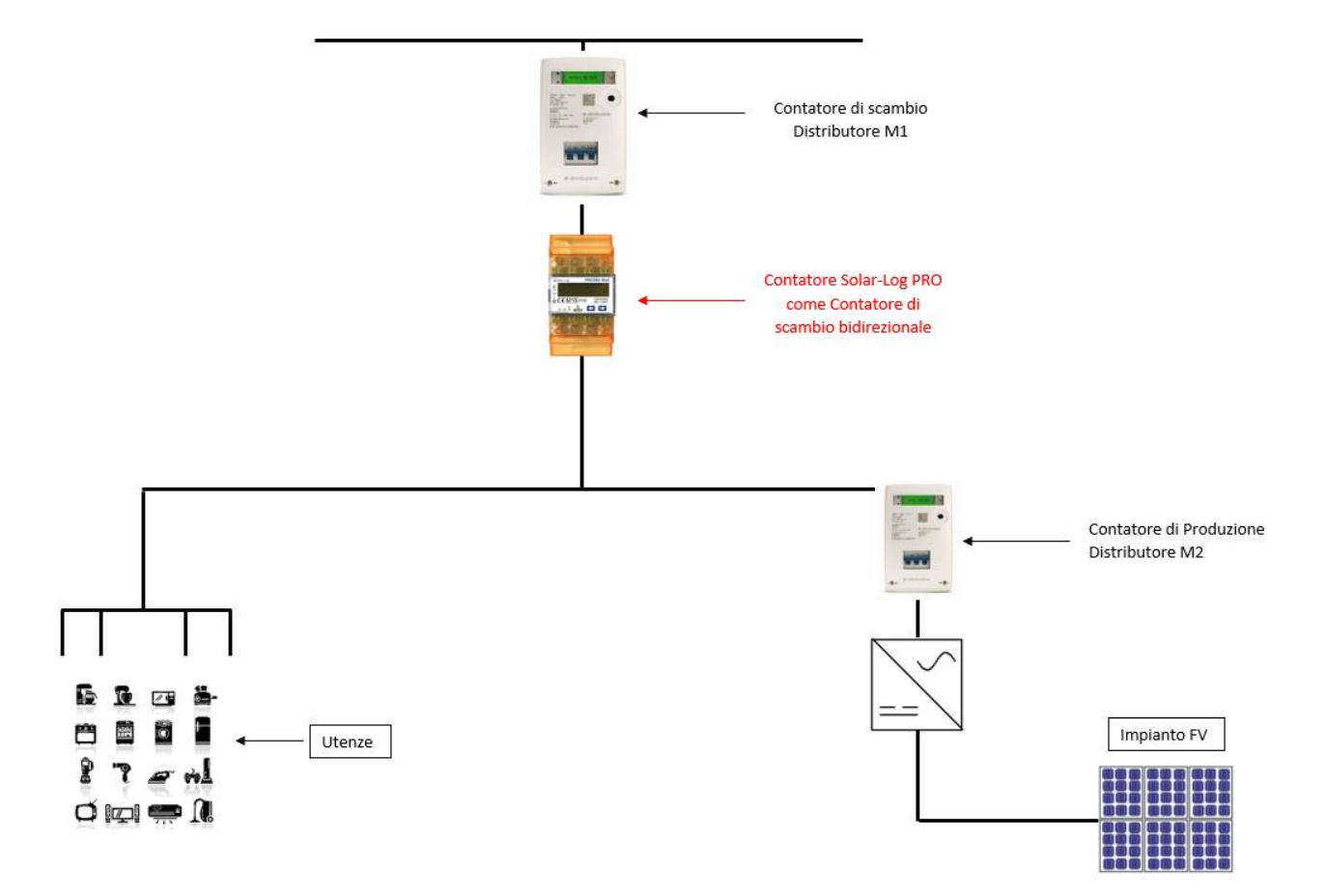

## Le impostazioni da settare nel Solar-Log sono come segue:

| Device                                                                                              | 1: contatore generale              | ~ ? |  |
|----------------------------------------------------------------------------------------------------|------------------------------------|-----|--|
| Model                                                                                               | PRO380-Mod CT                      |     |  |
| Address / serial number                                                                             | 1 / 22150279                       |     |  |
| Meter configuration                                                                                 | Consumption meter (bi-directional) | v ? |  |
| Meter configuration<br>Operating mode<br>Invert metering direction                                  | Consumption meter (bi-directional) | ♥ 2 |  |
| Meter configuration<br>Operating mode<br>Invert metering direction                                  | Consumption meter (bi-directional) | v ? |  |
| Meter configuration<br>Operating mode<br>Invert metering direction<br>Module field, power &         | Consumption meter (bi-directional) | v 2 |  |
| Meter configuration<br>Operating mode<br>Invert metering direction<br>Module field, power &<br>Name | Consumption meter (bi-directional) | ~ 2 |  |

In *Gestione Smart Grid*, alla voce *Reference Value for active power limitation*, si può scegliere tra più opzioni. In questo esempio, è stata selezionata la potenza massima nominale degli inverter. Nell'esempio, essendoci più inverter per un totale di 450kWp, in *Plant Reference Power* si è specificato il valore 450.000Wp. Selezionare poi *Measurement al the GCP (Net-Meter)* alla voce *Type of Measurement*, specificando il contatore di misura in *Measuring Device*.

| PLANT PARAMETERS                                          | ACTIVE POWER    | REACTIVE POWER                                                         |   |         |   |
|-----------------------------------------------------------|-----------------|------------------------------------------------------------------------|---|---------|---|
| Plant parameters                                          | 5               |                                                                        |   |         |   |
| Plant reference power                                     |                 | 450000                                                                 |   | VA / Wp | 2 |
| Reference value for act<br>limitation                     | ive power       | Inverter nominal power AC                                              | ~ | 2       |   |
| Measurement Gr                                            | id Connectio    | on Point                                                               |   |         |   |
|                                                           |                 |                                                                        |   |         |   |
| Measuring Device                                          |                 | Inactive                                                               | ~ | 2       |   |
| Measuring Device<br>Measurement po                        | oint for active | Inactive<br>e power compensation                                       | ~ | ?       |   |
| Measuring Device<br>Measurement po<br>Type of Measurement | oint for active | Inactive<br>e power compensation<br>Measurement at the GCP (Net-Meter) | ~ | ) 2     |   |

Configuration / Feed-In Management / Plant parameters

Nel menù Potenza Attiva, selezionare *Limitation[%]*, quindi attivare le interfacce da controllare. Seguire poi quanto indicato nella Figura sotto.

| PLANT PARAMETERS ACTIVE POWER | REACTIVE POWER                |                |
|-------------------------------|-------------------------------|----------------|
| Power reduction               |                               |                |
| Түре                          | Limitation [%]                | ~              |
| Interface assignments to cor  | itrol                         |                |
| Sungrow (RS485-A (Mod 485))   | Activated                     |                |
| Sungrow (RS485-C (Mod 485))   | Activated                     |                |
| Limitation [%]                |                               |                |
| Input source                  | From configuration            | ✓ 2            |
| Compensation mode             | Regulation on measuring point | ✓ 🔽            |
| Limitation by                 | 0 Limitation [W] absolute     | Limitation [%] |
| Logging                       |                               |                |
| PM-History                    | O Deactivated                 |                |
|                               |                               |                |
| Visualization                 |                               |                |